## Manage - Touch Screens – Settings

Notes: This page only appears if the Touch screen feature is licensed.

| Enlighten E4                                                                                                    | Friday 18 October 2013                                                                                      |  |  |  |  |  |  |
|----------------------------------------------------------------------------------------------------|----------------------------------------------------------------------------------------------------|--|--|--|--|--|--|
| Manage Touch Screen Settin                                                                                                    | gs                                                                                                    |  |  |  |  |  |  |
| Apply Settings to: All TouchScreens                                                                                                    |                                                                                                    |  |  |  |  |  |  |
| General                                                                                                    | Language Settings                                                                                           |  |  |  |  |  |  |
| Check-in methods                                                                                                    |                                                                                                    |  |  |  |  |  |  |
| Date of Birth Input Style (Authentication)<br>Calendar<br>Key Pad                                                                                                    | Polish     t, t, t + ± ± ×       French     t, t, t + ∓ ± ×                                                 |  |  |  |  |  |  |
| Rey Fau     Induction     Induction | Gaelic/Scot)  → +, +, + + → → ×                                                                             |  |  |  |  |  |  |
| ✓ Also check first letter of first name ☐ Also Verify Postcode                                                                                                    | Garman         T, T, T + + 2 ×           Hindi         T, T, + + 7 ± ×                                      |  |  |  |  |  |  |
| Screen Reset Time (secs): 99                                                                                                    | ttalian that the the the the the the the the the th                                                         |  |  |  |  |  |  |
| Touch Screen Exit Code: 1234                                                                                                    | Note: Move your mouse over the language or flag to<br>change selection.                                     |  |  |  |  |  |  |
| Enable Auto confirmation     Beep on touch     Enable Way Finding                                                                                                    | Interface Settings                                                                                          |  |  |  |  |  |  |
| Enable Call for assistance     Enable Receipts     Enable "QWERTY" keypad     Enable Surgaue                                                                                                    | Background: Theme:<br>-Select one[Optional] V Default V                                                     |  |  |  |  |  |  |
| Anonymous Check-in Post-contact                                                                                                    | Enable Branding Screen     Default theme preview     Welcome to Enlighten Set Service [JAYEX]]] Logo Image: |  |  |  |  |  |  |
|                                                                                                    | NHS<br>"Receptionist" Image:<br>Select one[Optional] ▼                                                      |  |  |  |  |  |  |
|                                                                                                    | "Sorry" Image:<br>Select one[Optional]                                                                      |  |  |  |  |  |  |
|                                                                                                    | Visual awareness Image:                                                                                     |  |  |  |  |  |  |
| Other Settings                                                                                                    |                                                                                                    |  |  |  |  |  |  |
| Enable Closed screen                                                                                                    |                                                                                                    |  |  |  |  |  |  |
| E Save                                                                                                    |                                                                                                    |  |  |  |  |  |  |
|                                                                                                    | Convight @ 2010 - 2013, Javey Technology Limited www.iavey.com                                              |  |  |  |  |  |  |

Apply Settings to – use the drop-down list to specify whether you are changing a global setting (that affects all *Touch Screen Devices*), or whether you are changing a local setting (that will over-ride the global settings for the specific device).

## General

- Check In Methods Checkbox Enable date of birth check-in or Enable Check-in with unique reference.
  - Date of Birth Input Style select between *Calendar* and *Keypad* if *Keypad* is selected then two further options are provided. If *Hide Year with* \* is ticked then the digits of the year will not be displayed on the Touch screens for increased privacy. The year will be a four-digit year unless the *Two digit Year* checkbox is ticked. Jayex recommends the *Calendar* style as the most client friendly.

#### Page 60 of 99

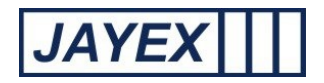

- Verify Postcode enables/disables verification that the post-code (last 3 digits) entered by the Client is a valid post-code (using appointment system source data).
- o Enable Barcode check-in to be added (Set in System Parameters)
- Screen Reset Time if the touch screen(s) receive no responses to any actions for the number seconds set, then they will consider the Client to have walked away and they will revert to the default initial screen.
- Touch screen Exit Code enter an alpha-numeric Exit Code of up to 5 characters. This is used only by system administrators/support staff at the Touch screens.
- Enable Auto Confirmation When a Client self-checks in using any touch screen, the client confirmation prompt "YES" or NO will assume "YES", if no response is detected after this number of seconds. Caution: do not use this prompt if any extended services (receipts, demographics, patient messages) are in force as the client will not be able to see them).
- Beep on touch enables/disables the audible beep when the Client touches any touch screen.
- Enable Way Finding if enabled then the image (as defined in *Manage* → *Images*) nominated for the Client's Waiting Area (as defined in *Manage* → *Waiting Areas*) will be displayed on the touch screen when the Client self checks in.
- Enable Call For Assistance if enabled then Touch screen displays will include a button to touch which will call someone to physically attend for assistance. A message will show on the *appointment screen* web browser refresh
- Enable Receipts if enabled then tickets will be printed when clients self check-in using any touch screen.
- Enable "QWERTY" Keypad If enabled, the touch screen(s) will display a QWERTY keypad.
- Enable Surveys Checkbox to enable the survey you want. This is enabled only if the additional product has been purchased (Manage → Surveys).
- Language Settings if enabled then select from the pre-defined list of Languages available which will be offered at the Touch Screen. Enter any text in the white box to filter Language-names only names containing the text will be displayed. Select a Language from the drop-down list to be used as the default Language.
- Interface Settings.
  - Welcome Message enter the text you wish to see displayed as a Welcome message at each Touch screen display.
  - Background select from the Images (as defined in *Manage* → *Images*) to be used as a background image in the Touch screen display.
  - Theme select from the dropdown list .

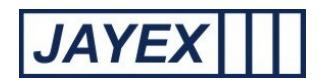

- Enable Branding Screen Checkbox to enable the branding screen (as defined in Manage Images) to be used as a screensaver when the Touch screen is not in use.
- Logo Image Select from the dropdown list of images (as defined in Manage Images) to be used as a logo image in the touch screen display.
- "Receptionist" image Select from the dropdown list (as defined in Manage Images) to be used as a picture in the touch screen display when the information say please contact the reception.
- "Sorry" image Select from the dropdown list (as defined in Manage Images) to be used as a picture in the touch screen display when the transaction could not be completed.
- Visual awareness image Select from the dropdown list (as defined in Manage Images) to be used as a picture in the touch screen display if the client wants to use the visually impaired option

## • Other Settings

Checkbox Enable closed screen to select a schedule the start time and end time for the touch screen. It can be scheduled for everyday or weekly. Also you can select an image (as defined in Manage- Images) for the closed screen.

0

Save – When done click Save or click the browser's *Back* button to cancel.

## **Touch Screens - Service Settings**

Notes:

This page only appears if the Touch screen feature is licensed.

*Change to these settings are sent to the Touch screen PCs via broadcast – therefore Touch screen PCs <u>not</u> on <i>the same LAN will need restarting for the setting changes to take effect.* 

|                                                                                                    | Friday 18 October 201                                                                                                    | 3                                                                                                  |
|----------------------------------------------------------------------------------------------------|----------------------------------------------------------------------------------------------------|----------------------------------------------------------------------------------------------------|
|                                                                                                    |                                                                                                    |                                                                                                    |
| Manage Touch Screen Service                                                                                                    | Settings                                                                                                    |                                                                                                    |
| oply Settings to: All Services                                                                                                    |                                                                                                    |                                                                                                    |
| General                                                                                                    |                                                                                                    |                                                                                                    |
| Display Average Waiting Time     Display Number of Clients Waiting     Display Client Name in confirmation Screen     Hide Appointment Time in Confirmation Screen |                                                                                                    |                                                                                                    |
| Auto Arrival Rules                                                                                                    |                                                                                                    |                                                                                                    |
| Enable Auto Arrival Rules     Consider Client checked in Early, if Auto Arrival is     30     Consider Client checked in Late, if Auto Arrival is     30           | mins. before appointment time.<br>mins. after appointment time.                                                                                                    |                                                                                                    |
| Demographics                                                                                                    |                                                                                                    |                                                                                                    |
|                                                                                                    | <ul> <li>✓ Enable consent form check</li> <li>✓ For appointment / admission</li> <li>✓ For asking about experience</li> <li>✓ For electronic health records online access</li> </ul> | Consider as frequent flyer check<br>Consider as frequent flyer<br>If previous visit within 30 days |
| Address Details                                                                                                    | Contact Information                                                                                                    | Personal Details                                                                                   |
| GP Address  Enabled Required  Residential Address Enabled Required Update                                                                                          | Home Telephone Number Denabled Required Update Mobile Number Denabled Required Update                                                                                                | Preferred Name Enabled Required Update Ethnicity Enabled Required Update                           |
| Postcode Enabled Required Update                                                                                                    | Work Number  Enabled  Required  Update  Enabled  Required  Update  Update  Update  Update  Update                                                                                    | Preferred Language Enabled Required Update                                                         |

- Apply Settings To use the drop-down list to specify whether you are changing a global setting (that affects all *Services*), or whether you are changing a local setting (that will over-ride the global settings for the specific *Service* only).
- General.
  - Display Average Waiting Time enable/disable the display of the Average Waiting Time for all Consultor (variable name)s. For a given Consultor (variable name), the Average Waiting Time is undefined until one of their Clients has been called. Thereafter, for the rest of the day, the Consultor (variable name)'s AWT is given by

## Page 63 of 99

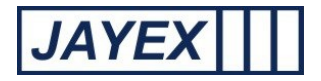

#### AWT = SUM (Time Client Called – Time of Client's Appointment) / Number of Called Clients today

excluding Clients who arrived later than the "Grace Time" period (typically 5 minutes) defined for all Enlighten Services. Note: the "Grace Time" is a system setting which is configurable with assistance from Jayex, but not using the Enlighten web interface. Also note that the calculated value will be subject to a cap defined by a system setting.

- Display Number of Clients Waiting enable/disable the display of the Number of arrived Clients Waiting for all Consultor (variable name)s (and who have not yet been called).
- Display Client Name in confirmation Screen enable/disable the inclusion of the Client's name in the confirmation prompt seen at the Touch Screen.
- Auto Arrival Rules.

These settings defined the number of minutes a Client will be considered to have arrived Early or Late for an Appointment.

- Demographics
  - Enable UK Residency Check if enabled clients will be asked at check-in if they have lived in the UK for the past 12 months or Elsewhere. If they select Elsewhere they will fail check-in and be referred to the reception.
  - Enable Minor Workflow if enabled clients under the age entered in the text box will be asked (1) If they are under social care or foster care (2) Confirms or not if there is an Accompanying Adult with the underage patient (3) Allows the capture of the Adult Relationship to the underage patient. If the answer is No to either (1) or (2) then the patient will be referred to reception and a notification will be show to the reception role.
  - Enable "Consent Form" Check in Enable/disable feature to select all or any of the available options to be used during the check in process.
  - Enable Frequent flyer check Enable/ disable to find out if the client had visited previously in the specified period of time. Note: "Frequent Flyer" is to identify client(s) that have used the self service before and do not have to be asked the same questions as previously. This also applies to check in "Surveys".
  - Enable Demographic questions if enabled then a list of Demographic questions about Address Details, Contact Information & Personal Information is offered for Client validation. Each question selected (*enabled*) can be mandatory (*required*) or optional (not required).
  - Use external validation service for address if enabled the system fetches data from the third party system. Additional charges apply. Please contact your account manager for more information on this service.
- Save When done click Save or click the browser's *Back* button to cancel.

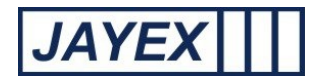

#### Notes on the use of Demographic review feature:

The use of the demographic feature is a valuable extension of the Enlighten check-in service. The purpose is allow clients to confirm (or not) if the information shown on the screen (e.g. their postcode) is correct. This will allow any service, where matching demographic information is being provided by the Appointments/PAS provider, to identify any required information which may assist in further communication with their client.

This feature will allow the touch screen user to either confirm or update selected information.

For data protection purpose the information is presented on up to 3 separate screens. Demographic review information will only appear on the screen if the information is available and only after all other check-in rules have been observed. Nb. Not all Appointments/PAS systems pass the data or hold the data, Jayex suggest you check your internal demographic information before setting up this feature.

Specific demographic questions can be set as "Enabled", "Required" or update. If only "Enabled" is set, it will allow a successful Check-in regardless of available data

If the demographic information is not available at the time of check-in, or the client selects the "NO" button, the appointment row on the Enlighten E4 "Appointments" view will change colour (typically pink). Additionally an exclamation mark will show in a yellow circle to alert the staff user. By clicking on the exclamation mark the staff user will see a message to advise "Clients demographics information is incomplete". Jayex recommend staff users are trained to recall the client to a private area, to update the required information in their appointment system/PAS.

If "Required" is selected and the information is either not available (as above) at time of check-in or the touch screen user selects "NO", then the check-in will stop and the user will be requested to go to reception. The staff user will be alerted with a RED row and a notification message which should be dealt with as above" and cleared to allow check-in manually".

Nb. To know what demographic information is provided by a given Appointment / PAS or if you wish to confirm which features to enable, please contact your provider. Users should be cautious to independently validate any request for data change. The purpose of the feature is to capture and alert any anomalies against "known data", to improve data quality.

#### **Auto-Confirmation Awareness**

If Auto-confirmation is enabled (and the client does not select Yes within the prescribed number of seconds) the client will be checked in automatically, without access to extended service questions such as demographics, UK residency, Contact updates, able to see auto arrival messages, receive a print receipt, surveys etc

You should not enable this feature if any other service is in use as it is for "fast check-in" only.

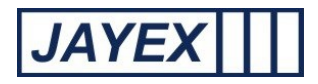

# Touch Screen – Devices

| AVER IN                                                                                                    | Enlighten E4               |   |               |   |             | Friday 18 C | October 2013   |          |                            |
|----------------------------------------------------------------------------------------------------|----------------------------|---|---------------|---|-------------|-------------|----------------|----------|----------------------------|
|                                                                                                    |                            |   |               |   |             |             |                |          |                            |
| Mana                                                                                                    | anage Touch Screen Devices |   |               |   |             |             |                |          |                            |
|                                                                                                    |                            |   |               |   |             |             |                |          | Add New Devic              |
| <u>Refresh p</u>                                                                                                    | age                        |   |               |   |             |             |                |          |                            |
|                                                                                                    | Device Name                | • | Description   | ¢ | Last Active | ¢           | Filter Applied | ¢        | Actions                    |
|                                                                                                    | Touch Sreen 1              |   | Test Computer |   |             |             | No             | <u> </u> | <u>tit</u> 💥 <u>Delete</u> |
| * Last active time in red indicates device has not been active for more than 5 minutes                                   |                            |   |               |   |             |             |                |          |                            |
| Copyright © 2010 - 2013 Jayex: Technology Limited. <u>www.jayex.com</u><br>All rights reserved. Enlighten E4 v 201306-01 |                            |   |               |   |             |             |                |          |                            |
|                                                                                                    |                            |   |               |   |             |             |                |          |                            |
|                                                                                                    |                            |   |               |   |             |             |                |          |                            |
|                                                                                                    |                            |   |               |   |             |             |                |          |                            |

Touch Screen devices setup is only necessary if you require different settings across touch screen devices. – i.e. **IF** all appointments for all Consultor (variable name)s and services are to be accessed from all touch screens do not use this feature. The feature is to enable operational set up of individual Touch Screen Kiosks in the following instances (1) Where multiple kiosks exist on the same site and clients need to be restricted to only check in at certain services and Consultor (variable name)s . (2) Where kiosks are deployed across multiple sites but there is a single set of appointment data only available and you wish to block clients of a particular service or Consultor (variable name) from self check-in on the wrong site.

| <ul> <li>Add New De</li> </ul> | evice –            |                                               |                   |        |
|--------------------------------|--------------------|-----------------------------------------------|-------------------|--------|
| Enlighten E4                   |                    | Friday 18 October 2013                        |                   | E4 0   |
| Add Touch Screen Device        |                    |                                               |                   | Logout |
| Touch Screen Name:             |                    |                                               |                   |        |
| Full Computer<br>Name:         |                    |                                               |                   |        |
| Description:                   | Ŷ                  |                                               |                   |        |
| Max 250 characters.            |                    |                                               |                   |        |
| Use for all appointments       | Filter by Services | ○ Filter by Consultors                        |                   |        |
| E Save                         |                    | 🔶 Back to Manage Devices                      |                   |        |
|                                |                    | Copyright © 2010 - 2013 Jayex Technology Limi | ed. www.jayex.com |        |

- Click on the link and put in the Touch Screen Name (a friendly name to quickly identify the touch screen device)
  - Full Computer Name Put in the actual PC name (full computer name or IP address) given to the Touch screen on commissioning
  - $\circ$  Description -
  - Select either "Filter by Services" and tick the box relating to the service allowed to check –
    in or "Filter by Consultor (variable name)s" and select those Consultor (variable name)s
    who's clients can use the particular touch screen kiosk.

## Page **66** of **99**

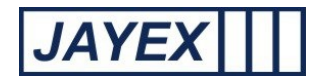

• Save – When done click Save or click the browser's *Back* button to cancel.

Note on use: If selected Consultor (variable name)s move from site to site for different sessions, you will need to add the Consultor (variable name)s to the "Consultor (variable name)s" list for their patients to use the Touch Screen kiosk, on the days they are working on site. You must then remove them from the list when they are not working on the site to avoid any client checking in on the wrong kiosk